## Zoom 视频教程手册

Zoom 是一个用于举行在线会议的程序。只要你有扬声器,麦克风和摄像头(可选),任何设备都可以使用 Zoom []

Zoom 可以支持你的健康管理,允许你访问健康网络研讨会、在线医生访问和线上 社交支持小组。

以下链接将带你到 Zoom 的 YouTube 播放列表,在那里你可以观看关于 Zoom 及其 功能的视频。如何使用 Zoom:

(https://www.youtube.com/playlist?list=PLKpRxBfeD1kEM\_I1IId3N\_XI77fKDzSXe)

本播放列表中的所有视频都有各种语言的字幕,包括英语、繁体中文和简体中文以 及旁遮普语。有关开启你所需语言的字幕的信息,请参考本讲义末尾的附录。注 意:字幕和翻译是自动生成的, iCON 不能保证其准确性。

Zoom 视频也列在下表中。

| 链接到视频                                                                                                    | 描述                                             |
|----------------------------------------------------------------------------------------------------|------------------------------------------------|
|                                                                                                    |                                                |
| 初級                                                                                                    |                                                |
| Zoom 101 注册和下载会议客户端<br>(https://www.youtube.com/watch?v=qsy2Ph6<br>kSf8&list=PLKpRxBfeD1kEM_I1IId3N_XI77fK<br>DzSXe&index=2&t=0s) | Zoom的基本知识,注册免费帐户,如何下载及开始使用                     |
| <u>加入会议</u><br>(https://www.youtube.com/watch?v=hlkCmbv<br>AHQQ&list=PLKpRxBfeD1kEM_I1IId3N_XI77<br>fKDzSXe&index=2)              | 讨论加入会议的各种选项,例如从电子<br>邮件邀请,点击链接或从 Zoom 应用程<br>式 |
| <u>安排会议</u><br>(https://www.youtube.com/watch?v=LE2w9tR<br>pF4I&list=PLKpRxBfeD1kEM_I1IId3N_XI77fK<br>DzSXe&index=41&t=0s)        | 回顾设置以定制您如何安排会议,和将<br>会议联到 Google 或 Outlook 日历  |

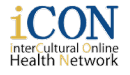

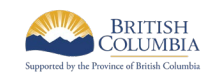

| <u>調整视频和音頻設置</u><br>(https://www.youtube.com/watch?v=-<br>s76QHshQnY&list=PLKpRxBfeD1kEM_I1IId3<br>N_XI77fKDzSXe&index=7)            | 如何在会议之前及会议中调整和测试视<br>频和音频设置                 |
|----------------------------------------------------------------------------------------------------|---------------------------------------------|
| <u>会议控件</u><br>(https://www.youtube.com/watch?v=ygZ96J_<br>z4AY&list=PLKpRxBfeD1kEM_I1IId3N_XI77f<br>KDzSXe&index=8)                 | 认识会议时的基本选项和控件(音频,<br>视频,静音,邀请,谈话,屏幕分享<br>等) |
| 中級                                                                                                    |                                             |
| <u>安排会议 (Chrome)</u><br>(https://www.youtube.com/watch?v=kQflDkE<br>2PGM&list=PLKpRxBfeD1kEM_I1IId3N_XI77<br>fKDzSXe&index=5)        | 通过 Chrome 或 Firefox 浏览器安排<br>Zoom 会议        |
| <u>安排会议 (Outlook)</u><br>(https://www.youtube.com/watch?v=qAcbqSy<br>Zeq0&list=PLKpRxBfeD1kEM_I1IId3N_XI77f<br>KDzSXe&index=42)      | 通过 Outlook 日历安排 Zoom 会议                     |
| <u>屏幕分享</u><br>(https://www.youtube.com/watch?v=YA6SGQ<br>IVmcA&list=PLKpRxBfeD1kEM_I1IId3N_XI77<br>fKDzSXe&index=9)                 | 学到如何分享您的屏幕,以便让和你在<br>会议中的人能共看到您正在查看的内容      |
| <u>Zoom EDU: 屏幕分享和注释功能</u><br>(https://www.youtube.com/watch?v=QGQkAs<br>KtriU&list=PLKpRxBfeD1kEM_I1IId3N_XI77f<br>KDzSXe&index=10) | 屏幕分享视频,白板功能,注释功能,<br>高级分享选项                 |
| <u>虛擬背景功能</u><br>(https://www.youtube.com/watch?v=3Zq-<br>b51A3dA&list=PLKpRxBfeD1kEM_I1IId3N_XI<br>77fKDzSXe&index=14)              | 如何通过自定设置以获得最佳效果来使<br>用虚拟背景功能                |
| 记录 Zoom 会议                                                                                                    | 如何记录 Zoom 会议及如何保存文件以<br>便日后观看               |

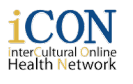

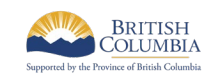

| (https://www.youtube.com/watch?v=IZHSAM<br>d89JE&list=PLKpRxBfeD1kEM_I1IId3N_XI77<br>fKDzSXe&index=15)                                                                                                    |                                                                                                    |  |
|----------------------------------------------------------------------------------------------------|----------------------------------------------------------------------------------------------------|--|
| <u>记录及音频,屏幕分享,和转录</u><br>(https://www.youtube.com/watch?v=aa4jMBJ<br>RQx8&list=PLKpRxBfeD1kEM_I1IId3N_XI77f<br>KDzSXe&index=16)                                                                                                    | 如何找到录制的会议并定制录制的内容                                                                                             |  |
| <u>如何更新您的 Zoom 软件</u><br>(https://www.youtube.com/watch?v=E7zERc<br>VLUBM&list=PLKpRxBfeD1kEM_I1IId3N_XI7<br>7fKDzSXe&index=38)                                                                                                    | 三种方法来更新您的 Zoom 应用程式以<br>便拥有最新功能,如何检查您的 Zoom<br>帐户是否是最新                                                        |  |
| Zoom EDU: 启用会议中的分享控件<br>(https://www.youtube.com/watch?v=5pxYCFf<br>4SqU&list=PLKpRxBfeD1kEM_I1IId3N_XI77f<br>KDzSXe&index=31)                                                                                                    | 如何使会议中的其他参与者作为主持人<br>让他们也能分享屏幕                                                                                |  |
| 高級                                                                                                    |                                                                                                    |  |
|                                                                                                    |                                                                                                    |  |
| <u>视频分组讨论室</u><br>(https://www.youtube.com/watch?v=jbPpdyn1<br>6sY&list=PLKpRxBfeD1kEM_I1IId3N_XI77fK<br>DzSXe&index=12)                                                                                                    | 如果您有大型会议,如何使用"分组讨<br>论室",有多少个房间和参与者                                                                           |  |
| <u>视频分组讨论室</u><br>(https://www.youtube.com/watch?v=jbPpdyn1<br>6sY&list=PLKpRxBfeD1kEM_I1IId3N_XI77fK<br>DzSXe&index=12)<br><u>在会议中进行投票(问与答)</u><br>(https://www.youtube.com/watch?v=erz4xtQH<br>oVs&list=PLKpRxBfeD1kEM_I1IId3N_XI77fK<br>DzSXe&index=11)                                                                                                    | 如果您有大型会议,如何使用"分组讨<br>论室",有多少个房间和参与者<br>在会议期间进行投票(问与答),以便<br>参与者可以投票并与小组分享结果                                   |  |
| <u>视频分组讨论室</u><br>(https://www.youtube.com/watch?v=jbPpdyn1<br>6sY&list=PLKpRxBfeD1kEM_I1IId3N_XI77fK<br>DzSXe&index=12)<br><u>在会议中进行投票(问与答)</u><br>(https://www.youtube.com/watch?v=erz4xtQH<br>oVs&list=PLKpRxBfeD1kEM_I1IId3N_XI77fK<br>DzSXe&index=11)<br><u>使用等候室以管理参与者</u><br>(https://www.youtube.com/watch?v=ntaT7KE<br>cids&list=PLKpRxBfeD1kEM_I1IId3N_XI77fK<br>DzSXe&index=13) | 如果您有大型会议,如何使用"分组讨<br>论室",有多少个房间和参与者<br>在会议期间进行投票(问与答),以便<br>参与者可以投票并与小组分享结果<br>使用等候室或"队列"功能,作为主持<br>人管理会议的参与者 |  |

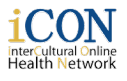

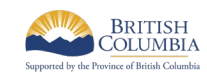

| (https://www.youtube.com/watch?v=UJLK7c4<br>R3H4&list=PLKpRxBfeD1kEM_I1IId3N_XI77f<br>KDzSXe&index=18) |                                  |
|----------------------------------------------------------------------------------------------------|----------------------------------|
|                                                                                                    | 如何为您的帐户加上商标及申请公司名                |
| <u>設置特定公司链接</u>                                                                                        | 称以添加到您的 Zoom 链接                  |
| (https://www.youtube.com/watch?v=dedAaar<br>oafQ&list=PLKpRxBfeD1kEM I1IId3N XI77f                     |                                  |
| KDzSXe&index=19)                                                                                       | 审查分析以及了解您的圈子或公司如何                |
| 报告和仪表板                                                                                                 | 使用会议                             |
| (https://www.youtube.com/watch?v=Rb2fT-<br>N_VCA&list=PLKpRxBfeD1kEM_I1IId3N_XI7                       | 如何管理会议室功能,处理问题并确保                |
| TRDZSAEdinuez-20)                                                                                      | Zoom 的顺利运行。如何从 Skype 应用          |
| <u>实时会议室 Zoom 于 Skype 的集成</u>                                                                          | 程序中启动 Zoom 会议,并邀请人们和<br>加入 会议    |
| y6Nk&list=PLKpRxBfeD1kEM_I1IId3N_XI77f                                                                 |                                  |
| KDzSXe&index=24)                                                                                       | 如何使用提供的物品设置"Zoom<br>Huddle Kit"  |
| <u>设置 Zoom Huddle Kit</u>                                                                              |                                  |
| (https://www.youtube.com/watch?v=UzBWsYI<br>piqY&list=PLKpRxBfeD1kEM_I1IId3N_XI77fK<br>DzSXe&index=25) | 通过 Slack 应用程式启动和加入 Zoom<br>会议    |
| 从 Slack 启动和加入 Zoom 会议                                                                                  |                                  |
| (https://www.youtube.com/watch?v=8x6xbdO<br>d5OY&list=PLKpRxBfeD1kEM_I1IId3N_XI77f<br>KDzSXe&index=26) | □<br>允许其他人代表您在 Outlook 中安排会<br>议 |
| 在 Outlook 中分配会议安排权限                                                                                    |                                  |
| (https://www.youtube.com/watch?v=92qdytsY<br>ZPg&list=PLKpRxBfeD1kEM_I1IId3N_XI77fK<br>DzSXe&index=28) |                                  |
|                                                                                                    | 如何从会议中删除参与者,阻止人们谈                |
| Zoom 101:确保您的会议及课室的安                                                                                   | 话和屏幕分享以及管理会议安全性                  |
| 全                                                                                                    |                                  |
| (https://www.youtube.com/watch?v=p1IMmO<br>ujc9c&list=PLKpRxBfeD1kEM_I1IId3N_XI77f<br>KDzSXe&index=30) | 如何允许参与者的分享屏幕功能                   |
|                                                                                                    |                                  |

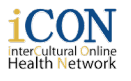

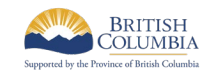

| Zoom EDU: 允许参与者分享屏幕<br>(https://www.youtube.com/watch?v=DFcsWL<br>nFZwo&list=PLKpRxBfeD1kEM_I1IId3N_XI77<br>fKDzSXe&index=32)       | 为您的会议增加额外的安全性并定制您<br>的等候室功能            |
|----------------------------------------------------------------------------------------------------|----------------------------------------|
| <u>等候室功能</u><br>(https://www.youtube.com/watch?v=ySas2Rg<br>i6yA&list=PLKpRxBfeD1kEM_I1IId3N_XI77fK<br>DzSXe&index=35)              | 如何使用,分发和查找 Zoom 的会议密<br>码功能            |
| <u>啟用会议密碼功能</u><br>(https://www.youtube.com/watch?v=t6W3XZ2<br>KAqo&list=PLKpRxBfeD1kEM_I1IId3N_XI77f<br>KDzSXe&index=36)           | 有关 Zoom 的密码和安全更新的更多讯<br>息              |
| Zoom 会议安全讯息<br>(https://www.youtube.com/watch?v=fhZk1tUtt<br>o8&list=PLKpRxBfeD1kEM_I1IId3N_XI77fKD<br>zSXe&index=37)               | 使用安全选项锁定会议,启用等候室并<br>允许参与者某些选项以增强会议安全性 |
| <u>如何浏览安全图标</u><br>(https://www.youtube.com/watch?v=6JbDfXIE<br>IT0&list=PLKpRxBfeD1kEM_I1IId3N_XI77fKD<br>zSXe&index=39)           | 如何管理用户,例如添加,删除和分配<br>角色以及附加功能          |
| <u>用户管理</u><br>(https://www.youtube.com/watch?v=YUnCzhI<br>IsJM&list=PLKpRxBfeD1kEM_I1IId3N_XI77fK<br>DzSXe&index=17)               | 如何使用 Zoom 桌面上的应用程式功能<br>以呼叫联系人并使用呼叫功能  |
| Zoom 应用程式概述<br>(https://www.youtube.com/watch?v=bjmteMb<br>T-<br>iQ&list=PLKpRxBfeD1kEM_I1IId3N_XI77fKD<br>zSXe&index=21)           | 有关 Zoom 的电话应用程式功能的深入<br>讯息,以提高您的帐户和设置  |
| <u>Zoom 电话应用程式: 新账户设置</u><br>(https://www.youtube.com/watch?v=qMmwy-<br>NwDFs&list=PLKpRxBfeD1kEM_I1IId3N_XI7<br>7fKDzSXe&index=22) |                                        |

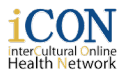

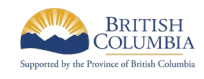

<u>附录</u>

## 如何在 YouTube 视频中打开封闭式字幕:

1. 点击"设置" 按钮

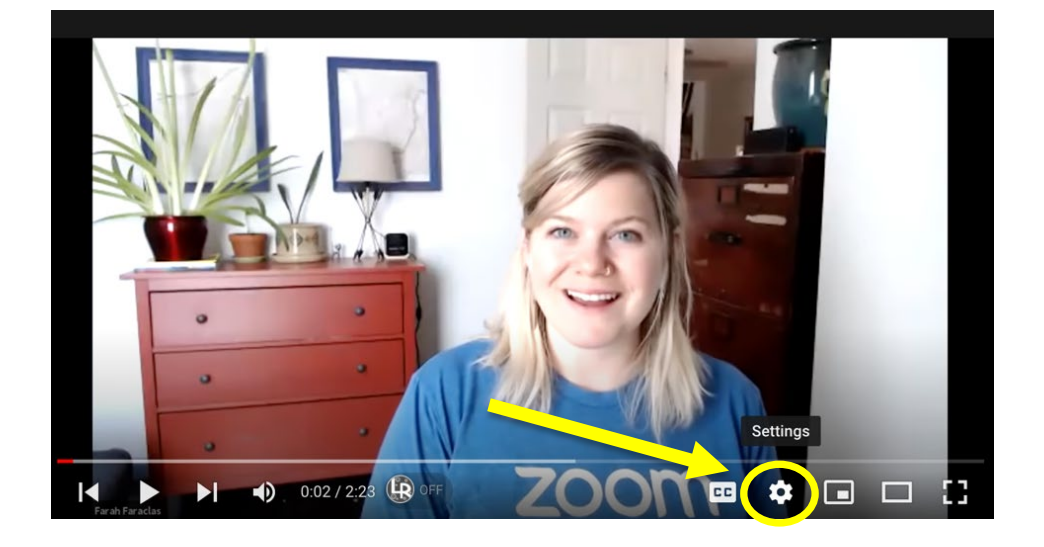

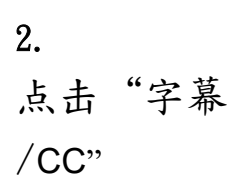

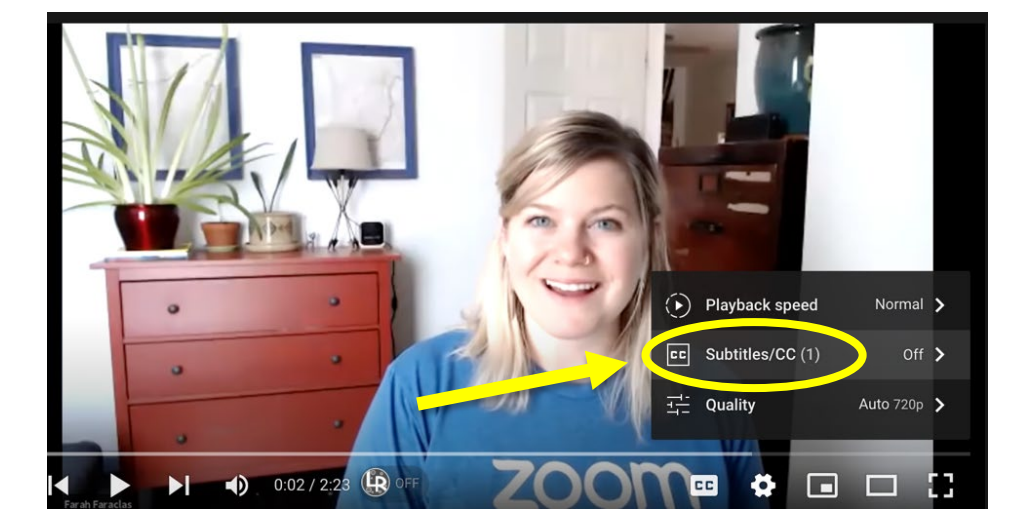

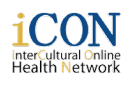

JBC

THE UNIVERSITY OF BRITISH COLUMBIA Department of Emergency Medicine Faculty of Medicine

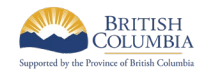

3. 点击 "自动翻译"

4.

语言

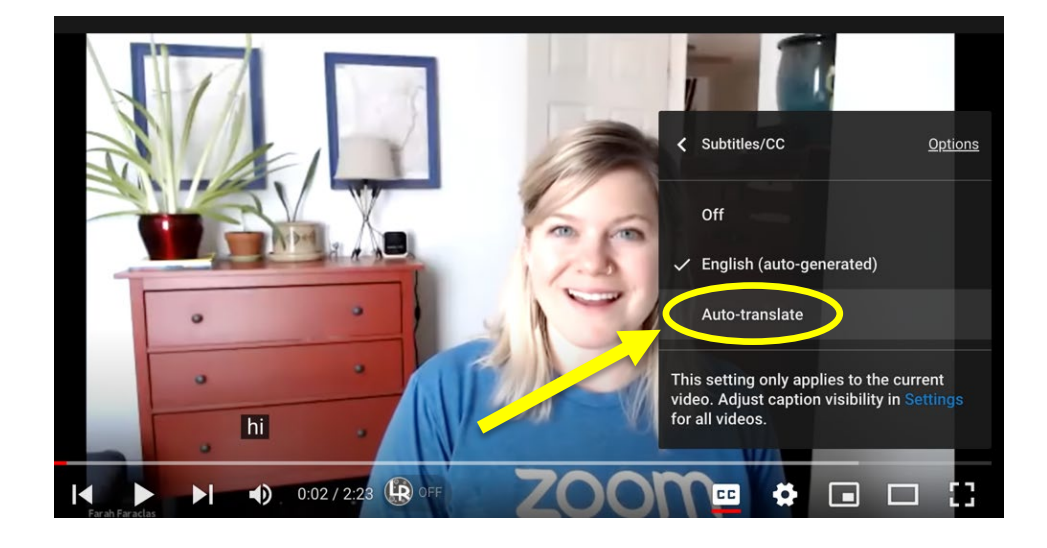

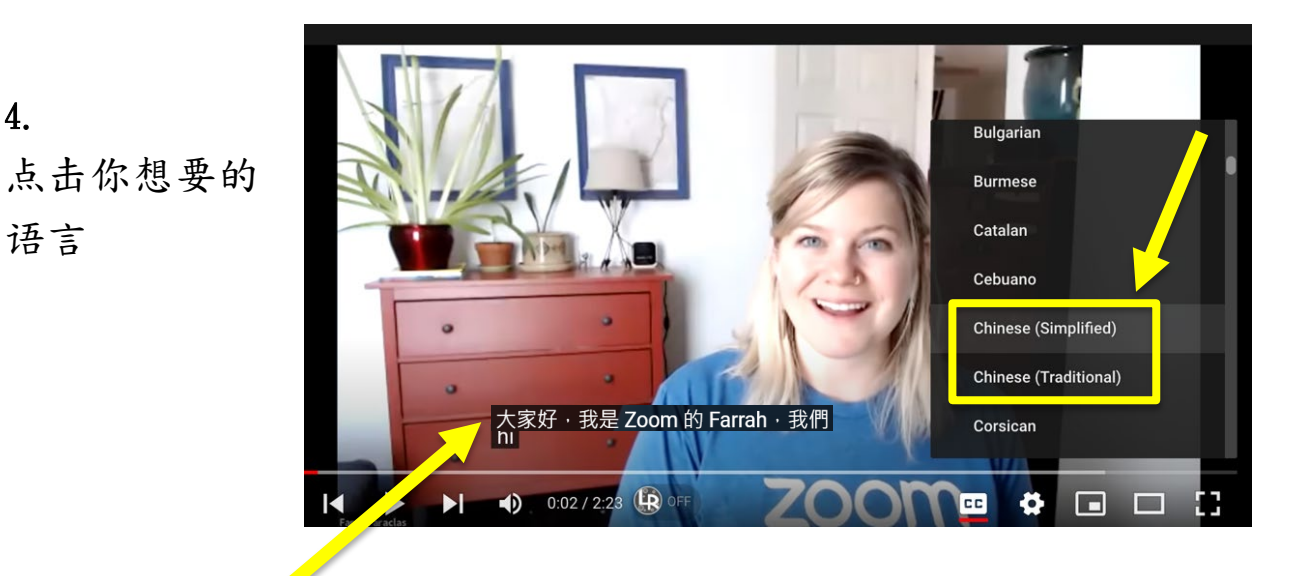

## 字幕现在已经打开了!

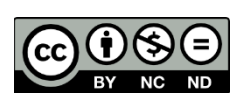

© 2020 The University of British Columbia

The work is licensed under Creative Commons Attribution-Non-Commercial-NoDerivatives 4.0 International License (http://creativecommons.org/licenses/by-nc-nd/4.0/). Created by UBC Digital Emergency Medicine. For permissions to use this work for commercial purposes please contact The University of British Columbia's University-Industry Liaison Office.

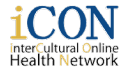

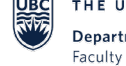

THE UNIVERSITY OF BRITISH COLUMBIA Department of Emergency Medicine Faculty of Medicine

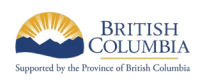